## Submit a New IRB Protocol with Infonetica

**Note:** This guide is meant for faculty looking to submit a research proposal to the Fairfield IRB using the Infonetica system. If you are a Grad Student, please refer to <u>IRB: Graduate Submission Process</u> instead.

## 1) Log into Infonetica & Select a Protocol

To get started, visit <u>www.fairfield.edu/irb</u> and click Log in on the top-right of the page.

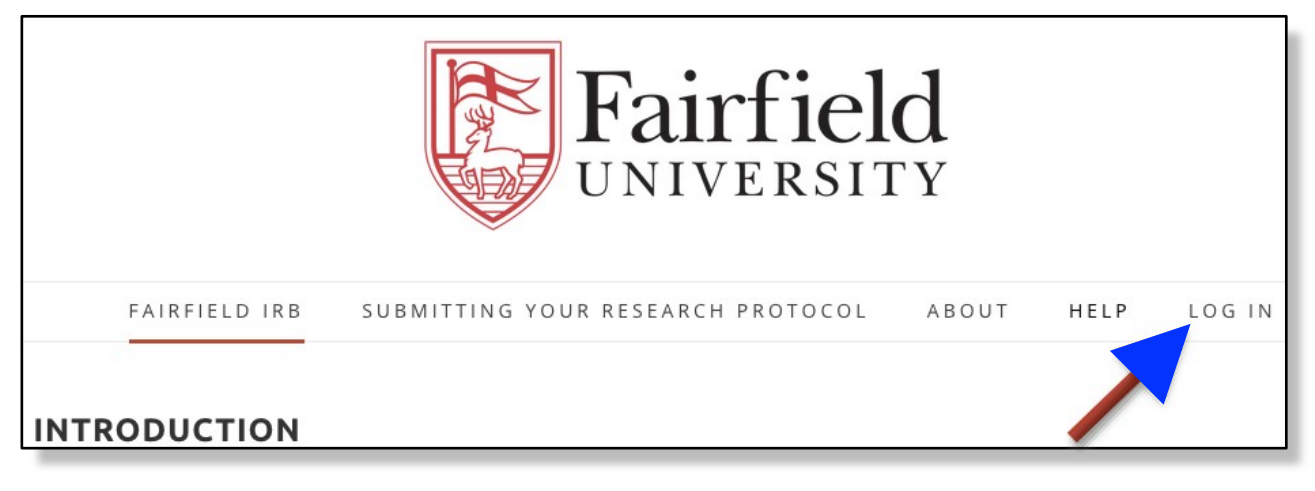

Log into the system by entering your **Fairfield Net ID** and current password before clicking the blue **Log in** button.

| Fairfield<br>UNIVERSITY             |  |  |  |  |  |  |
|-------------------------------------|--|--|--|--|--|--|
| Enter your existing Fairfield NetID |  |  |  |  |  |  |
| & Password, then click the blue     |  |  |  |  |  |  |
| "Log in" button.                    |  |  |  |  |  |  |
| Log in<br>Domain                    |  |  |  |  |  |  |
| Fairfield •<br>User Name            |  |  |  |  |  |  |
| Password                            |  |  |  |  |  |  |
| Log in                              |  |  |  |  |  |  |

## 2) Create a Project (Protocol)

From the Work Area, click the Create Project tile found on your left-hand Actions menu.

**Note:** Existing Projects are accessible from the **Work Area**. You may edit them at any point prior to submission to the IRB, or in the case that the IRB has requested edits to a previously submitted Protocol.

| Work Area 🗸                               | Work Area<br>General |            |           |        |  |
|-------------------------------------------|----------------------|------------|-----------|--------|--|
| Home Notifications                        |                      |            |           |        |  |
| Actions 🛩                                 | Notifications        | Signatures | Transfers | Shared |  |
| Create Folder Delete Folde Create Project | 0                    | 0          | 0         | 0      |  |
| Delete Project Duplicate Project          | Projects             |            |           |        |  |
|                                           | Search Projects      |            |           |        |  |

Enter your **Project Title** for the Protocol and click the green **Create** button to continue.

| Create Project                  |        | ×     |
|---------------------------------|--------|-------|
| Project Title:* Sample Protocol |        |       |
|                                 | Create | Close |

## 3) Complete and Submit the Research Application Form

On the following screen, click Application for IRB Review.

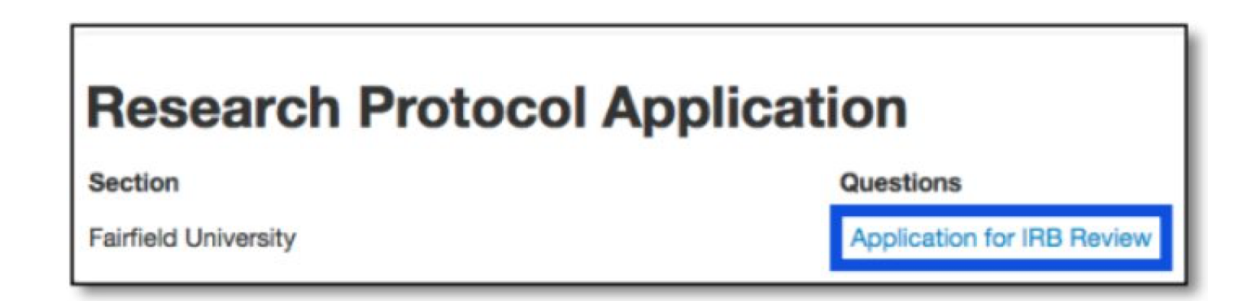

Complete your Protocol Application as fully and accurately as possible.

•You may print a hard copy of your application by clicking the **Print** button.

•Make sure to click the **Save** button if you plan to finish the form at a later time.

When you are ready to submit the the Protocol to the IRB, click the **Submit** button. The IRB will be in touch with next steps.

| Actions 🛩     |            |          | Passarah Protocol Application                  | Version: Fairfield University |
|---------------|------------|----------|------------------------------------------------|-------------------------------|
| $\odot$       | ۲          | 1        | Research Protocol Application                  |                               |
| Previous      | Next       | Navigate | Protocol Information                           |                               |
| Print         | Documents  | Share    | Principal Investigator (PI) Name:*             |                               |
| Collaborators | Signatures | Save     | Principal Investigator (PI) Fairfield e-mail:* |                               |
| Submit        |            |          | Which of the following are you?*               |                               |
|               |            |          | Graduate Student     Undergraduate Student     |                               |
|               |            |          | Co-PI's:                                       |                               |
|               |            |          |                                                |                               |